## **PaperCut Mobility Print**

Här följer instruktioner för hur du kan skriva ut från enheter som är anslutna till Wifi Helsingborg.

Android telefon eller ChromeBook Klicka här för instruktioner till Mac

- 1. Starta Play Butik och sök efter Papercut Mobility och installera (Bild 1).
- 2. När appen är installerad klicka på knappen Android settings (Bild 2).
- 3. Android settings ser ut så här (Bild 3).

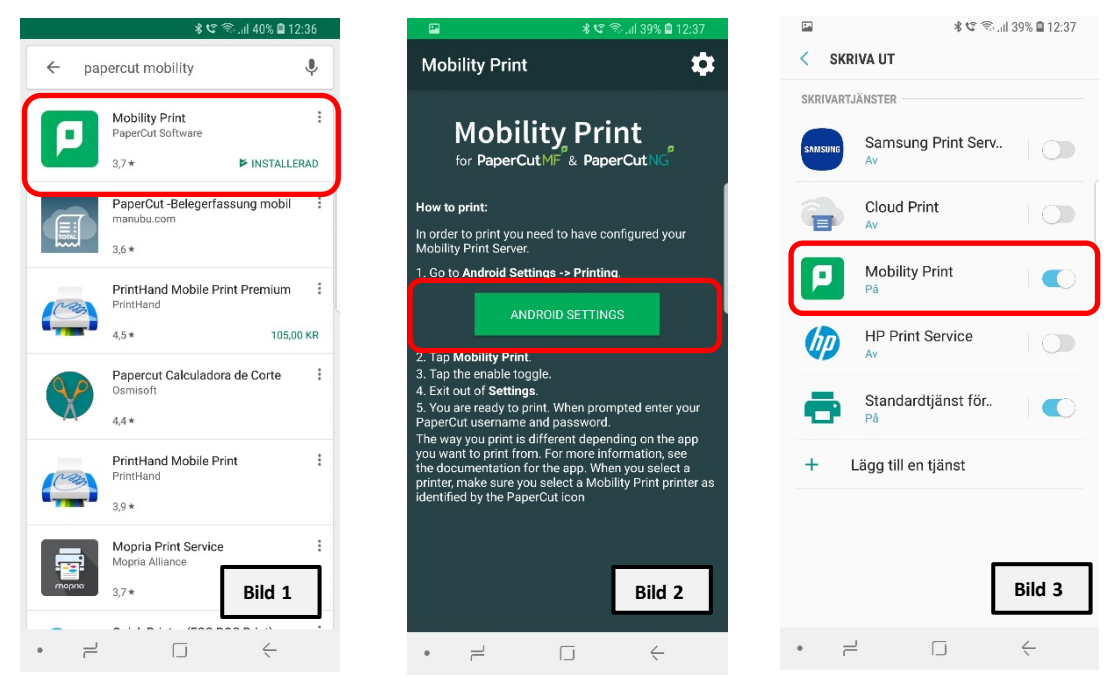

4. Du använder din enhets inbyggda funktioner. Du behöver alltså inte starta PaperCut för att skriva ut.

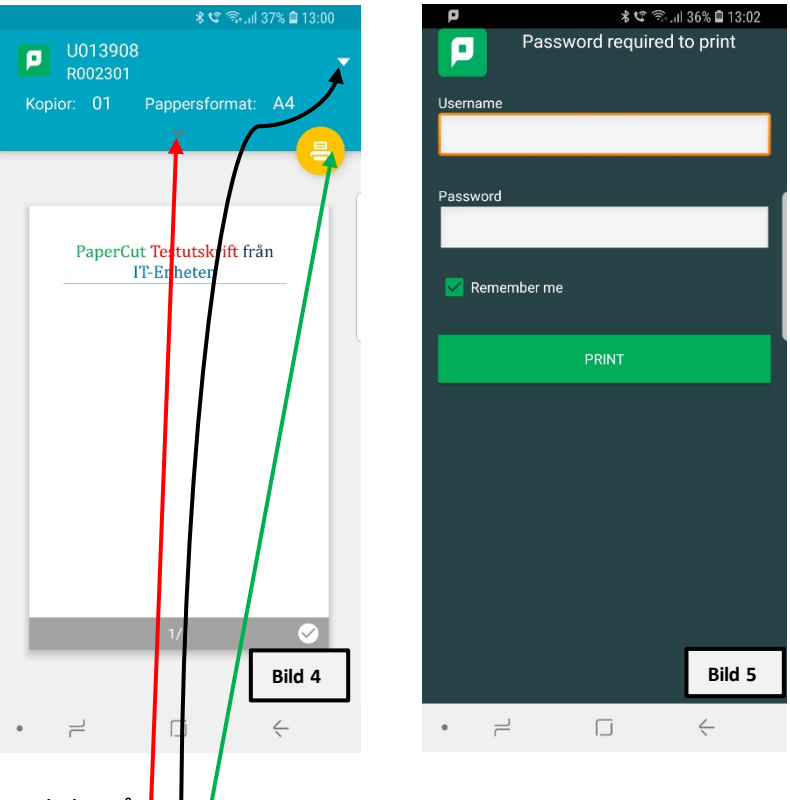

Klicka på **1. 2. 3** 

1. För inställningar av pappersformat och vissa andra inställningar (Bild 4).

**2**. För att välja tillgänglig skrivare, om inte det visas den skrivare som önskas klicka på alla skrivare och välj den skrivare du vill ha (**Bild 4**).

**3**. Här klickar du för att skriva ut, första gången får du skriva in dina inloggningsuppgifter (**Bild 5**), detta gäller första gången på varje skrivare och lagras i 30 dagar, sen får man skriva in sina inloggningsuppgifter igen.

**Personal** använder sina uppgifter för datorinlogg i staden ( ex. KaKu1000 och lösenord). **Elever** använder sina Google konto, det finns möjlighet för inloggning med gemensamt konto (ex för F-skola – årskurs 2-3) eller efter önskemål från ansvarig.

## PC privata(ej stadens)

För PC (ej stadens) behöver man installera (Mobility Print installer), vid installation blir du uppmanad att välja de skrivare du vill använda, välj önskad/önskade skrivare och ange inloggningsuppgifter enl. exempel nedan

**Personal** använder sina uppgifter för datorinlogg i staden ( ex. KaKu1000 och lösenord). **Elever** använder sina Google konto. Det finns möjlighet för inloggning med gemensamt konto (ex för F-skola – årskurs 2-3) eller efter önskemål från ansvarig.

## Iphone, Ipad, Mac

För Apple enheter så fungerar utskrifterna utan någon speciell app. Lägg till skrivare

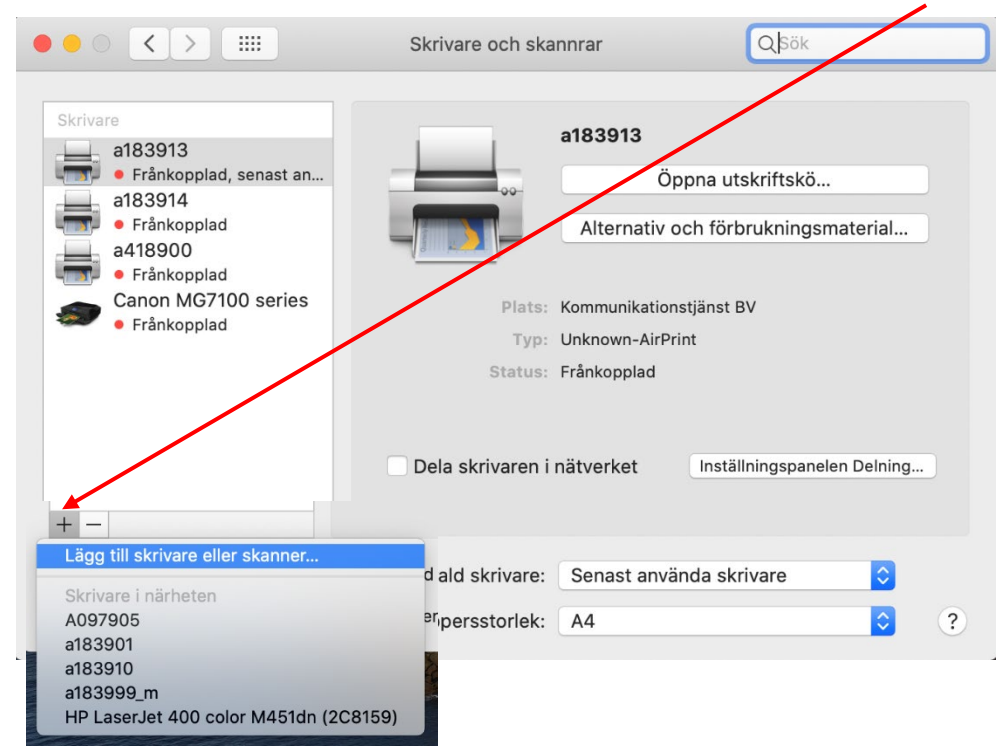

Välj önskad skrivare och under använd skall det stå (Secure AirPrint), om dcet inte står (Secure AirPrint) så stäng av ditt wifi och slå på det igen, detta brukar lösa problemet.

|           |                | Lägg till |      | /     |           |
|-----------|----------------|-----------|------|-------|-----------|
| ₽ 🛞       |                | Q a183    | /    |       | 8         |
| Förval IP | Windows        |           | sök  |       |           |
|           |                |           |      |       |           |
| Namn      |                |           | ^ Ту | р     |           |
| a183901   |                |           | Во   | njour |           |
| a183910   |                |           | Во   | njour |           |
| a183913   |                |           | Во   | njour |           |
| a183914   |                |           | Bo   | njour |           |
| a183999_m |                |           | Во   | njour | _         |
|           |                |           |      |       |           |
|           |                |           |      |       |           |
|           |                |           |      |       |           |
| Namn:     | a183910        |           |      |       |           |
|           |                |           |      |       |           |
| Plats:    | IT Lager       |           |      |       |           |
| A         |                |           |      |       |           |
| Anvand:   | Saker AirPrint |           |      |       | <u> </u>  |
|           |                |           |      |       |           |
|           |                |           |      |       |           |
|           |                |           |      |       | Lägg till |
|           |                |           |      |       | 2099 (11  |

Vid utskrift ange dina inloggningsuppgifter enl. exempel nedan (spara dem i din nyckelhanterare)

Personal använder sina uppgifter för datorinlogg i staden (ex. KaKu1000 och lösenord).

**Elever** använder sina Google konto. Det finns möjlighet för inloggning med gemensamt konto (ex för F-skola – årskurs 2-3) eller efter önskemål från ansvarig.